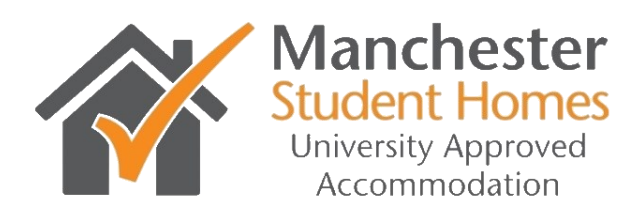

# How to re-advertise your accommodation & make an Online Payment using Student Pad - a short guide

## Introduction

The purpose of this guide is to show you the easiest way to re-advertise and make a payment for your properties using the Studentpad online system.

The guide is made up of a series of screen shots of the Studentpad control site, along with a short explanation of what to do.

## Logging on to the System

Go to <u>http://control.studentpad.co.uk/login</u> and enter your email and password (if you need these again, please contact the office)

Please do not re-register if you have used the system before.

### **Re-advertising your accommodation**

Once you have agreed to the terms and conditions for accreditation for this advertising period, you will be presented with the following web page:

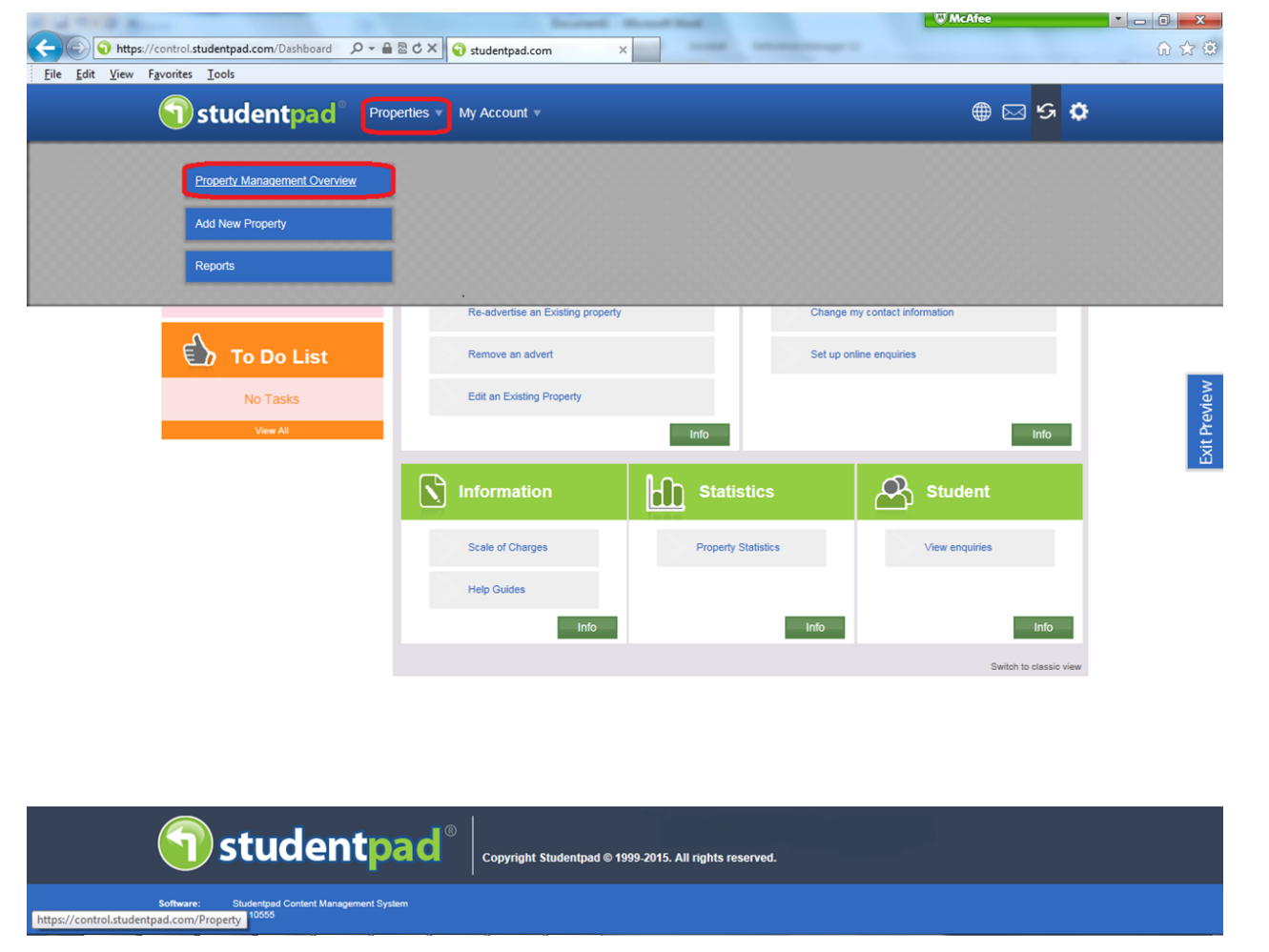

Unless your contact details have changed, please click the 'Property' tab then 'Property Management Overview' (circled in red). This will take you to the following page:

| File Edit View Favorites Tools          | 울 ඊ 🗙 🕤 Studentpad - | Control Site ×                   | -            |            | W McAfee |                      | - □ × |
|-----------------------------------------|----------------------|----------------------------------|--------------|------------|----------|----------------------|-------|
| जि studentpad ँ Prope                   | erties 🔻 My Account  | •                                |              |            |          | 🖂 ଓ 🔅                |       |
| History: Settings > Personal   Property | Dashboard   Property |                                  |              |            |          |                      |       |
| Property                                | Actions neede        | d                                |              |            |          |                      |       |
| No property selected                    | Properties which     | n expired in last 'x' days. [cli | ck here]     |            |          |                      |       |
| Property Management                     |                      |                                  |              |            |          |                      |       |
| Home                                    | All Properti         | es                               |              |            |          |                      |       |
| Add a New Property                      | Search               |                                  |              |            |          |                      |       |
| Re-advertise an Existing Property       |                      | Search Criteria:                 |              | [?]        |          |                      | _     |
| Stop an advert                          |                      |                                  |              |            |          |                      | iew   |
| View / Edit Property                    | Reference            | Name/No.                         | Street 1     | Postcode   | Status   | Curr Live            | Prev  |
| Property Stats                          | MSHP538135           | Flat 50, Ladybarn House, 2       | Moseley Road | M14 6ND    | Approved | XX                   | EXit  |
| Property Communication Journal          | MSHP537804           | 70                               | Broad Lane   | WA5 4AB    | Approved | XX                   |       |
| Add Task                                | MSHP521760           | 23                               | East Grove   | M13 0AX    | Approved | XX                   |       |
|                                         | MSHP520570           | Flat 2                           | Weston Court | M14 6HH    | Approved | хх                   |       |
|                                         | K < 1 >              | > 20 <sup>×</sup> items per page | •            |            | 1 - 4 of | 4 items <sup>也</sup> |       |
|                                         | To Do List           |                                  |              |            |          |                      |       |
|                                         | ♦ Title              | γ <b>≑ Status ⇒</b> Area         |              | Descriptio | n ¢D     | eadline              |       |
|                                         |                      |                                  | No Results   |            |          |                      |       |
|                                         |                      |                                  |              |            |          |                      |       |
|                                         |                      |                                  |              |            |          |                      |       |
|                                         |                      |                                  |              |            |          |                      |       |

Copyright St

You will be presented with a number of options on the left side of the page. You need to choose either:

#### 'Re-advertise an Existing Property'

🕤 studentpad °

Software Version:

or

```
'Property List' (both circled in red)
```

For the purposes of this guide, we have chosen 'Property List'

This will take you to the following page:

|                                                                        |                   | Incred House                           | and a               |                            | W McAfee  |                   | x    |
|------------------------------------------------------------------------|-------------------|----------------------------------------|---------------------|----------------------------|-----------|-------------------|------|
| https://control.studentpad.com/Property/List $\mathcal{P} \neq \Delta$ | 🖾 🔿 X 🕤 Studer    | tpad - Control Site ×                  | _                   |                            |           | ሰ የ               | 3 29 |
|                                                                        |                   |                                        |                     |                            |           | <u>с</u> <u>л</u> |      |
| Studentpad Prop                                                        | Derties V My Acc  |                                        |                     |                            |           | <b>v</b>          |      |
| History: Settings >Personal   Property                                 | Dashboard   Prope | erty   Property >List                  |                     |                            |           |                   |      |
| Property                                                               | My Proper         | ties                                   |                     |                            |           |                   |      |
| No property selected                                                   | Reference         | Name/No.                               | Street 1            | Town                       | Postcode  | Live?             |      |
| Property Management                                                    | MSHP537804        | 70                                     | Broad Lane          | Collins Green              | WA5 4AB   | No                |      |
| Property Management                                                    | MSHP521760        | 23                                     | East Grove          |                            | M13 0AX   | No                |      |
| Home                                                                   | MSHP538135        | Flat 50, Ladybarn House, 2             | Moseley Road        | 2 Moseley Road, Fallowfiel | d M14 6ND | No                |      |
| Add a New Property                                                     | MSHP520570        | Flat 2                                 | Weston Court        | 45-47 Cromwell Range       | M14 6HH   | No                |      |
| Re-advertise an Existing Property                                      |                   |                                        |                     |                            |           |                   |      |
| Stop an advert                                                         |                   |                                        |                     |                            |           |                   | 8    |
| Property List                                                          |                   |                                        |                     |                            |           |                   | vial |
| View / Edit Property                                                   |                   |                                        |                     |                            |           |                   | Dre  |
|                                                                        |                   |                                        |                     |                            |           |                   | kit  |
|                                                                        |                   |                                        |                     |                            |           |                   |      |
|                                                                        |                   |                                        |                     |                            |           |                   |      |
|                                                                        |                   |                                        |                     |                            |           |                   |      |
|                                                                        |                   |                                        |                     |                            |           |                   |      |
|                                                                        |                   |                                        |                     |                            |           |                   |      |
|                                                                        |                   |                                        |                     |                            |           |                   |      |
|                                                                        |                   |                                        |                     |                            |           |                   |      |
|                                                                        |                   |                                        |                     |                            |           |                   |      |
|                                                                        |                   |                                        |                     |                            |           |                   |      |
|                                                                        |                   |                                        |                     |                            |           |                   |      |
|                                                                        |                   |                                        |                     |                            |           |                   |      |
|                                                                        |                   |                                        |                     |                            |           |                   |      |
|                                                                        |                   |                                        |                     |                            |           |                   |      |
|                                                                        |                   |                                        |                     |                            |           |                   |      |
|                                                                        |                   |                                        |                     |                            |           |                   |      |
|                                                                        |                   |                                        |                     |                            |           |                   |      |
|                                                                        |                   |                                        |                     |                            |           |                   |      |
| studento                                                               |                   | yright Studentpad © 19 <u>99-2015.</u> | All rights reserved |                            |           |                   |      |

This page lists all of the properties that you have registered on the database. If you cannot see the property you want, please click **'Add a New Property'** from the menu on the left side of the page.

Otherwise, select the property you wish to re-advertise and click (circled in red) This will take you to the database record for the property as shown next:

Software: Version: Studentpad 2.4.10555

| C              |                                              | Income the local line                                                                    | McAfee 🗾 🗖 🛁 🗙                                      |
|----------------|----------------------------------------------|------------------------------------------------------------------------------------------|-----------------------------------------------------|
| CO Thttps:/    | //control.studentpad.com/Property/View 🔎 – 🔒 | ≅ ♂ × 🕤 studentpad.com ×                                                                 | ብ <del>አ</del> ፡፡                                   |
| File Edit View | Favorites Tools                              |                                                                                          |                                                     |
|                | Studentpad <sup>°</sup> Prope                | ties   My Account                                                                        | ⊕ ⊠ <mark>5</mark> ¢                                |
|                | History: Property   Dashboard   Property     | Property >List   Property >View >538135                                                  |                                                     |
|                | Property (MSHP538135)                        | Property Adverts Documents                                                               |                                                     |
|                | Flat 50, Ladybarn House, 2                   | Mr SANDBOX LANDLORD (MSHA627)                                                            | [Previous] 4 Of 4                                   |
|                | Moseley Road,<br>2 Massley Road, Folloufield |                                                                                          |                                                     |
|                | 2 Moseley Road, Fallowileid,<br>Manchester   | NOTENE                                                                                   | * Described Fields                                  |
|                | M14 6ND                                      | rows re                                                                                  | quire vetting; Hover over to see the original value |
|                | Property Management                          | This property is not live for the following reason                                       | IS                                                  |
|                | Home                                         |                                                                                          | ē                                                   |
|                | Add a New Property                           | <ul> <li>There are no current adverts that are set to display on the website.</li> </ul> | Tevi                                                |
|                | Re-advertise an Existing Property            | A d d                                                                                    | Xit P                                               |
|                | Stop an advert                               | Address                                                                                  | <u> </u>                                            |
|                | Property List                                | Agent / Landlord: Mr SANDBOX LANDLORD                                                    | (MSHA627)                                           |
|                | View / Edit Property                         | House Number/Name Flat 50, Ladybarn House                                                | e, 2                                                |
|                | Property Stats                               | Street 1 Moseley Road                                                                    |                                                     |
|                | Property Communication Journal               | Guddet                                                                                   |                                                     |
|                | Add Task                                     | Street 2 2 Moseley Road, Fallowfield                                                     | d                                                   |
|                |                                              | Town Manchester                                                                          |                                                     |
|                |                                              | Postcode: M14 6ND                                                                        |                                                     |
|                |                                              | Area * Ancoats                                                                           |                                                     |
|                |                                              | Back to top                                                                              |                                                     |
|                |                                              | Main Details                                                                             | Hide                                                |
|                |                                              | Accommodation Type: * Flat                                                               |                                                     |
|                |                                              | Living Arrangement: Resident Landlord/Host                                               | Family [?]                                          |
|                |                                              | Total number of bedrooms: * 5                                                            | [3]                                                 |
|                |                                              | Main Description                                                                         | *                                                   |

This page shows all the details about the property. Make any changes you wish and click the **'save'** button at the bottom of the screen. If the 'save' button does not appear then there are no changes to save.

<u>Note:</u> You can upload new certificates to this page or you can e-mail them to <u>manchesterstudenthomes@manchester.ac.uk</u>.

Click the 'Advert' tab (circled in red).

This will take you to the advert details for the property:

| 1 1 1 1 1 B                              |                                                                         | W McAfee                                                                                                    |          |
|------------------------------------------|-------------------------------------------------------------------------|----------------------------------------------------------------------------------------------------|----------|
| (-) (-) https://                         | control.studentpad.com/Property/View 🔎 👻 🔒                              | ≅ C × 🕢 studentpad.com ×                                                                                                    | ि ☆ 尊    |
| <u>F</u> ile <u>E</u> dit <u>V</u> iew F | avorites <u>T</u> ools                                                  |                                                                                                    |          |
| (                                        | studentpad <sup>®</sup> Prope                                           | ties 🔹 My Account 🔹 🌐 🖂 🤧 🖁                                                                                                    | Þ _      |
|                                          | History: Property   Dashboard   Property                                | Property >List   Property >View >538135                                                                                                    |          |
|                                          | Property (MSHP538135)                                                   | Property Adverts Documents                                                                                                    | _        |
|                                          | Flat 50, Ladybarn House, 2                                              | Mr SANDBOX LANDLORD (MSHA627) [Previous] 4 of                                                                                                    | 4        |
|                                          | Moseley Road,<br>2 Moseley Road, Fallowfield,<br>Manchester,<br>M14 6ND | * Required Fields                                                                                                    | E        |
|                                          | Property Management                                                     | Advert:                                                                                                    |          |
|                                          | Home<br>Add a New Property                                              | How many rooms are * Add new advert available to rent?                                                                                                    | eview    |
|                                          | Re-advertise an Existing Property                                       | All months are calendar month Historic Adverts                                                                                                    | Ê.       |
|                                          | Stop an advert                                                          | From To 5787970 [Re Advertise]                                                                                                    | <u>ت</u> |
|                                          | Property List                                                           | Do you offer a price per * Week £ £ 01/06/2014 - 30/09/2014 inactive person?                                                                                                    |          |
|                                          | Property Stats                                                          | Month £ £                                                                                                    |          |
|                                          | Property Communication Journal                                          | Do you offer a price per Week £                                                                                                    |          |
|                                          | Add Task                                                                | Month £                                                                                                    |          |
|                                          |                                                                         | We offer landlords who have rooms that are intended for more than one person<br>the ability to advertise both the price per person and the price per room. If you<br>have a double bedded room which you intend a couple to live in then you could<br>state the price of the room as say £100 per week but the price per person as £50<br>per week. If you don't expect a room to be inhabited by more than one person<br>simply enter "price per person". Please note that you don't need to enter an<br>amount in the "to" field if the price for each student is the same |          |
|                                          |                                                                         | Let property to: Individuals                                                                                                    |          |
|                                          |                                                                         | Whole property rent Week £<br>Month £<br>Whole property rent can only be added when letting the property to "groups" or<br>"Individuals and groups" and the number of available bedrooms matches the<br>number of bedrooms in the property.                                                                                                    |          |

manchester<mark>student</mark>homes.com

This page holds current and previous adverts for the property. You have two options, click either:

#### 'Re-Advertise'

or

#### 'Add New Advert' (circled in red)

For the purposes of this guide, we selected **'Re-Advertise'**. This creates a copy of the historical advert as follows:

| control factories and the factor                                        |                                                                                                    | W McAfee                                                                        |                                       |
|-------------------------------------------------------------------------|----------------------------------------------------------------------------------------------------|---------------------------------------------------------------------------------|---------------------------------------|
| 🕤 🕥 https://control.studentpad.com/Property/View 🔎 👻 🖴 🗟                | ♂× ♀ studentpad.com ×                                                                                                    |                                                                                 | ₩ 🗘                                   |
| <u>E</u> dit <u>V</u> iew F <u>a</u> vorites <u>T</u> ools              |                                                                                                    |                                                                                 |                                       |
| Studentpad <sup>®</sup> Prope                                           | rties ▼ My Account ▼                                                                                                    | 🌐 🖂 😘 🌣                                                                         |                                       |
| History: Property   Dashboard   Property                                | Property >List   Property >View >538135                                                                                                    |                                                                                 |                                       |
| Property (MSHP538135)                                                   | Property Adverts Documents                                                                                                    |                                                                                 |                                       |
| Flat 50, Ladybarn House, 2                                              | Mr SANDBOX LANDLORD (MSHA627)                                                                                                    | [Previous] 4 of 4                                                               |                                       |
| Moseley Road,<br>2 Moseley Road, Fallowfield,<br>Manchester,<br>M14 6ND | c                                                                                                    | * Required Fields<br>rows require vetting; Hover over to see the original value |                                       |
|                                                                         | Adverts                                                                                                    |                                                                                 |                                       |
| Property Management                                                     | Advert: Duplicate of (5787970)                                                                                                    | Current Adverts                                                                 |                                       |
| Home<br>Add a New Property                                              | How many rooms are * 5<br>available to rent?                                                                                                    | Add new advert Future Adverts                                                   | wiew                                  |
| Re-advertise an Existing Property                                       | All months are calendar month                                                                                                    | Historic Adverts                                                                | it Dr                                 |
| Stop an advert                                                          | From To                                                                                                    | 5787970 [Re Advertise]                                                          | L L L L L L L L L L L L L L L L L L L |
| Property List                                                           | Doyou offer a price per <sup>↑</sup> Week £ 80 €                                                                                                    | 01/06/2014 - 30/09/2014 inactive                                                |                                       |
| View / Edit Property Property Stats                                     | person?<br>Month £                                                                                                    |                                                                                 |                                       |
| Property Communication Journal                                          | Do you offer a price per Week £                                                                                                    |                                                                                 |                                       |
| Add Task                                                                | room?                                                                                                    |                                                                                 |                                       |
|                                                                         | We offer landlords who have rooms that are intended for more than one pu<br>the ability to advertise both the price per person and the price per room. If<br>have a double bedded room which you intend a couple to live in then you<br>state the price of the room as as y £100 per week but the price per person<br>per week. If you don't expect a room to be inhabited by more than one per<br>simply enter "price per person". Please note that you don't need to enter a<br>emount in the 'to' field if the price for each student is the same | renon<br>Iyou<br>could<br>as 650<br>rean<br>m                                   |                                       |
|                                                                         | Let property to: Individuals                                                                                                    |                                                                                 |                                       |
|                                                                         | Whole property rent Week £                                                                                                    |                                                                                 |                                       |
|                                                                         | Month £<br>Whole property rent can only be added when letting the property to "group<br>"individuals and groups" and the number of available bedrooms matches to<br>number of bedrooms in the property.                                                                                                    | se" or<br>the                                                                   |                                       |
|                                                                         | Do you charge a deposit? Amount: £                                                                                                    |                                                                                 |                                       |

With the copy of the historical advert now showing, you can change the field entries or leave them as they were.

**Note:** If you clicked 'Add New Advert' on the previous page, all of the fields would be empty.

As you change/complete the details you will arrive at the bottom of the page:

| Edit View Favorites Tools                                            |                                                                                                    |            |
|----------------------------------------------------------------------|----------------------------------------------------------------------------------------------------|------------|
| Studentpad <sup>®</sup> Prope                                        | rties ∞ My Account ∞                                                                                                    | ⊕ ⊠ 5 ¢    |
|                                                                      | V Property Adverts Documents                                                                                                    |            |
| Property (MSHP538135)<br>Flat 50, Ladybarn House, 2<br>Moseley Road, | Month £<br>Whole property rent can only be added when letting the property to "groups" or<br>"individuals and groups" and the number of available bedrooms matches the<br>number of bedrooms in the property. |            |
| 2 Moseley Road, Fallowfield,<br>Manchester,<br>M14 6ND               | Do you charge a deposit? Amount: £ 500 £                                                                                                    |            |
| Property Management                                                  | Per Person (per year)                                                                                                    | _          |
| Home                                                                 | What does your rent include?                                                                                                    |            |
| Add a New Property                                                   | Electricity TV Licence                                                                                                    |            |
| Re-advertise an Existing Property Stop an advert                     | Internet                                                                                                    |            |
| Property List                                                        | Contents Insurance                                                                                                    |            |
| View / Edit Property<br>Property State                               | Contract Length: Long Let                                                                                                    |            |
| Property Communication Journal                                       | Retainer: £ Per Person                                                                                                    |            |
| Add Task                                                             | Summer Concession: N/A                                                                                                    |            |
|                                                                      | Available Fron * 01/09/2015                                                                                                    | -          |
|                                                                      | I would like my advert to ru * 01/10/2014                                                                                                    |            |
|                                                                      | The end date is added by the administrator                                                                                                    |            |
|                                                                      | Display on website Ves No                                                                                                    |            |
|                                                                      | Add                                                                                                    | Back to To |

Once you are happy with the details you must change the **'Availability Date'** and add the date you want the advert to run from (all circled in red).

Then click **'Yes'** in the **'Display on website'** section. Finally click the **'Add'** button (all circled in red).

The 'Add' button takes you to the last page of the process:

| 📓 Student safety: Top tips ar 🗙 🅤 https://co | ntrol.studentpac ×                                                                                                    |                                               |                     |             |
|----------------------------------------------|----------------------------------------------------------------------------------------------------|-----------------------------------------------|---------------------|-------------|
| ← → C 🖌 🔒 https://control.stud               | entpad.com/Property/View/538135                                                                                                    |                                               |                     | ☆ 〓         |
| 🗅 Paintpots 🗋 Aspire 🚺 StaffNet 🌖 Stude      | ntpad 🗋 Tram Map 🚺 Non-University & Ex 🜔 Dictionary 🚺 147 Ad 🗋 MSH                                                                                                    |                                               |                     |             |
| 🕤 studentr                                   | Dad <sup>®</sup> Properties • My Account •                                                                                                    |                                               | ⊕⊠ <del>'</del> 5 ✿ |             |
|                                              | Property Adverts Documents                                                                                                    |                                               |                     |             |
| Property (MS                                 | Alert                                                                                                    | ×                                             |                     |             |
| Flat 50, Ladyt<br>Mo                         | Thank you for adding a property advert. Your details have been successfully submitt<br>approval. Before your advert can go live you must provide Manchester Student Home                                                                                                    | ed and are awaiting<br>es with:               |                     |             |
| 2 Moseley Road                               | <ol> <li>Gas Safe Register certificates,</li> <li>Electricity certificates,</li> <li>HMO certificates</li> <li>EPC reference number (not certificate)</li> </ol>                                                                                                    |                                               |                     |             |
| Property Ma                                  | Charges                                                                                                    |                                               |                     |             |
|                                              | Price Per Advert                                                                                                    | £ 76.00                                       |                     | 2           |
| Ad                                           | 2 Adverts                                                                                                    | £ 152.00                                      |                     | evie        |
| Re-advertise an                              | 3 Adverts                                                                                                    | £ 228.00                                      |                     | Ę           |
|                                              | 4 Adverts                                                                                                    | £ 304.00                                      |                     | E S         |
|                                              | 5 Adverts                                                                                                    | £ 380.00                                      |                     |             |
| Vie                                          | For each additional advert up to 10                                                                                                    | £ 38.00                                       |                     |             |
|                                              | For each additional advert between 11 and 50                                                                                                    | £ 19.00                                       | Show                |             |
| Property Commu                               | For each additional advert between 51 and 99                                                                                                    | £ 9.50                                        | Chiow               |             |
|                                              | Unlimited number of adverts                                                                                                    | £ 1805.00                                     |                     |             |
|                                              | Properties will be advertised within one of two 6 month periods, 1 October to 31 Marc<br>September, in any one year. Adverts can be purchased anytime within an advertising<br>that your ordered will wroke anytic the advertise advertise advertised is within the year                                    | h and 1 April to 30<br>period. Please note    |                     | E           |
|                                              | If your present Gas Safe Register, Electricity or HMO certificate expires the property<br>the website until a new certificate is supplied to Manchester Student Homes.                                                                                                    | will stop displaying on                       |                     |             |
|                                              | Payment methods accepted = cheque, debit card, credit card, purchase order/invo<br>of Manchester's eStore.                                                                                                    | pice, via the University                      |                     |             |
|                                              | Cheque's made payable to "The University of Manchester"                                                                                                    |                                               |                     |             |
|                                              | University of Manchester's eStore payments Click here<br>"All payments are accepted at the discretion of Manchester Student Homes and we re<br>activate property adverts created on the system and will, where appropriate, refund a<br>accordance with the University of Manchester's Finance Regulations" | eserve the right not to<br>any monies paid in |                     |             |
|                                              | Please forward your current Gas Safe Register, Electricity, HMO certificates and your<br>number (not certificate) to the address below.                                                                                                    | EPC reference                                 |                     | Back to Top |
| Can et u e                                   | Address(es)<br>Manchester Student Homes                                                                                                    |                                               |                     |             |

The top part of this page advises you of the paperwork we require to advertise the property and our advertising charges.

erty and our advertising charges.

<u>Note:</u> Studentpad will automatically remove your advert from the website if or when the certificates expire.

There are different methods available for payment, please see the second half of this page:

| lit <u>V</u> iew F <u>a</u> vorites <u>T</u> ools |                                                                                                    |                                                                        |                      | _       |
|---------------------------------------------------|----------------------------------------------------------------------------------------------------|------------------------------------------------------------------------|----------------------|---------|
| 🕤 studentp                                        | ad <sup>®</sup> Properties • My Account •                                                                                                    |                                                                        | ⊕ ⊠ <del>'</del> 5 ¢ |         |
|                                                   | 4 Adverts                                                                                                    | £ 304.00                                                               |                      |         |
|                                                   | 5 Adverts                                                                                                    | £ 380.00                                                               |                      |         |
| Property (MS                                      | For each additional advert up to 10                                                                                                    | £ 38.00                                                                |                      |         |
| Flat 50, Ladyb                                    | For each additional advert between 11 and 50                                                                                                    | £ 19.00                                                                |                      |         |
| Me                                                | For each additional advert between 51 and 99                                                                                                    | £ 9.50                                                                 |                      |         |
| 2 Moseley Road                                    | Unlimited number of adverts                                                                                                    | £ 1805.00                                                              |                      |         |
|                                                   | Properties will be advertised within one of two 6 month periods, 1 Octob                                                                                                    | er to 31 March and 1 April to 30                                       |                      |         |
|                                                   | September, in any one year. Adverts can be purchased anytime within a<br>that your adverts will expire on the last day of the advertising period in w                                                                                   | an advertising period. Please note                                     |                      |         |
| Property Ma                                       | If your peer days and capite of the last day of the determining period in the<br>If your present Gas Safe Register, Electricity or HMO certificate expires<br>the website until a new certificate is supplied to Manchester Student Hor | the property will stop displaying on mes.                              |                      |         |
| Adı                                               | Payment methods accepted = cheque, debit card, credit card, purchas<br>Manchester's eStore.                                                                                                    | se order/invoice, via the University of                                |                      |         |
| Re-advertise an                                   | Cheque's made payable to "The University of Manchester"                                                                                                    |                                                                        |                      |         |
|                                                   | University of Manchester's eStore payments Click here                                                                                                    |                                                                        |                      |         |
| Viev                                              | activate property advects created on the system and will, where appropri<br>accordance with the University of Manchester's Finance Regulations"                                                                                         | nes and we reserve the right not to<br>iate, refund any monies paid in |                      |         |
| Property Comm                                     | Please forward your current Gas Safe Register, Electricity, HMO certifica<br>number (not certificate) to the address below.                                                                                                    | ates and your EPC reference                                            |                      |         |
|                                                   | Address(es)                                                                                                    |                                                                        |                      |         |
|                                                   | Manchester Student Homes<br>Manchester Student Homes                                                                                                    |                                                                        |                      |         |
|                                                   | Unit 1-3 Ladybarn House                                                                                                    |                                                                        |                      |         |
|                                                   | Manchester                                                                                                    |                                                                        |                      |         |
|                                                   | M14 6ND                                                                                                    |                                                                        |                      |         |
|                                                   | Fax: 0161 275 7684                                                                                                    |                                                                        |                      |         |
|                                                   | manchesterstudenthomes@manchester.ac.uk                                                                                                    |                                                                        |                      |         |
|                                                   | Please check your property details on a regular basis to ensure the                                                                                                    | ey are kept upto date.                                                 |                      |         |
|                                                   | Add another advert for this property                                                                                                    |                                                                        |                      |         |
|                                                   | Add another property                                                                                                    |                                                                        |                      |         |
|                                                   | Return to property management home                                                                                                    |                                                                        |                      |         |
|                                                   |                                                                                                    |                                                                        |                      | Back to |

There are various different ways to pay for your advert, but the quickest and most efficient way is to pay online via The University of Manchester's e-store. You will need to click on the link which takes you to a secure page (circled in red).

If you have multiple adverts and wish to pay once you have completed all the adverts, you can go to <u>The University of Manchester Online Store</u>.

To finish the process, click 'Return to Property Management Home' at the bottom.

If you have another property to advertise, follow this process from the beginning. Otherwise, leave the system by clicking 'Log Out' at the top of the page.

Don't forget to upload or send in any certificates and to call the office if you wish to make your payment over the telephone.

Unit 1-3 Ladybarn House, Mosesley Road, Fallowfield, Manchester, M14 6ND Telephone: 0161 275 7680 Fax: 0161 275 7684 Email: manchesterstudenthomes@manchester.ac.uk Website: www.manchesterstudenthomes.com

- www.facebook.com/ManchesterStudentHomes
- @Man\_Student\_Hme